## Star Downloader 1.31

Her får du en gratis download manager, så du har overblik og kontrol over alle filer, du henter via internettet. Og så er programmet endda på dansk.

Efter installationen skal du genstarte computeren for at aktivere alle faciliteter i Star Downloader. Åbn programmet med et klik på den gule stjerne i proceslinjen.

Åbn nu din browser, og find en side, hvorfra du kan og vil downloade en fil. Klik på den. og straks åbner et vindue med titlen **Save As**. I feltet **URL** står den adresse, hvor filen hentes. I **Save As** står, hvor filen bliver gemt på harddisken. I feltet **Category** skal du via knappen **New** vælge en kategori, som du vil beskrive programmet med.

Efter et klik på **New** kommer et vindue med titlen **Add Category**, hvor du i feltet **Category Name** skal vælge et navn. Det kunne fx være "Players", hvis det er en MP3-afspiller, du vil downloade. I **Default Folder** skal du via knappen til højre finde den mappe, hvor filen skal ligge. Klik nu **OK**.

I vinduet **Save As** kan du nu indtaste en bekskrivelse af filen, så du senere kan læse om den. Klik derefter **Start** i nederste højre hjørne. Filen bliver nu downloadet. Et vindue viser, hvordan processen forløber.

Når filen er downloadet, ses et vindue med titlen **Download Complete**. Her kan du med et klik på **Open/Run** åbne det, du har hentet. Via **Open Folder** åbnes den mappe, hvor filen ligger.

Da det ofte er en nedpakket fil, man downloader, skal du nu klikke på Open Folder og pakke filen ud.

Programmets hovedvindue åbnes med et klik på den gule stjerne. I venstre side kan du se, hvilke filer i hvilke kategorier der er downloadet. Og du kan se, hvilke filer der er ved at blive hentet, hvilke der er sat på pause, hvilke der er sat til at blive downloadet på et bestemt tidspunkt, og hvilke der står i kø.

Via knappen Scheduler kan du sætte en fil til at blive downloadet på et bestemt tidspunkt.

Via menuen Help kan du læse en grundig manual.